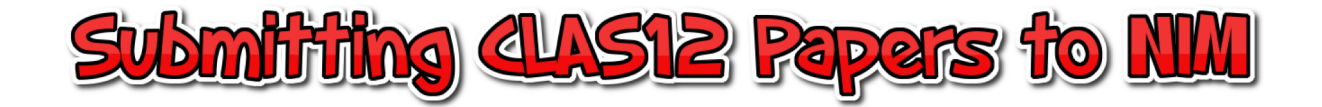

• The submission website for this journal is located at:

https://ees.elsevier.com/nima\_proceedings/default.asp

• To ensure that all manuscripts are correctly identified for inclusion into the special issue authors must select:

VSI: The CLAS12 Spectrometer

when they reach the Article Type step in the submission process

• To submit articles to NIM for the CLAS12 special issue, follow the steps on the following pages

#### Contact us 🖂 NIMA PROCEEDINGS Help ? Username: carman@jlab.org home | main menu | submit paper | guide for authors | register | change details | log out Switch To: Author Go to: My EES Hub New Submissions Submit New Manuscript Author Main Menu Submissions Sent Back to Author (0) Incomplete Submissions (0) See your Author stats on Mendeley Submissions Waiting for Author's Approval (0) Submissions Being Processed (1) Revisions Submissions Needing Revision (0) Revisions Sent Back to Author (0) Incomplete Submissions Being Revised (0) Revisions Waiting for Author's Approval (0) Revisions Being Processed (0) Declined Revisions (0) Completed Submissions with a Decision (0)

Step #1:
Login to NIM submission page
Click on "Submit New"

 Click on "Submit Nei Manuscript"

NIMA PROCEEDINGS

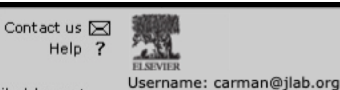

Switch To: Author

Go to: My EES Hub

home | main menu | submit paper | guide for authors | register | change details | log out

Link To ORCID

#### Link To ORCID

Please click Cancel if you do not want to retrieve your ORCID now.

For more information on ORCID, see the <u>ORCID website</u> or our <u>Support page on ORCID</u>. Our records show that you do not have an ORCID linked to your EES profile. If you wish, you may link your ORCID to your EES profile on this page. This step is optional and is not required for submission. The Link to ORCID button will take you to the ORCID site, where you can grant

permission for EES to access your ID. If you do not yet have an ORCID, you can register your ID and then link this to your EES profile.

Please click Cancel to proceed without linking ORCID to your profile.

| ORCID: | Link To ORCID          |
|--------|------------------------|
| Cancel | id ORCID to my profile |
|        |                        |

Step #2:
If you do not have an ORCID profile setup, click on "Cancel" to proceed

| NIMA PROCI                                     | EEDINGS                                                                                                    |
|------------------------------------------------|----------------------------------------------------------------------------------------------------|
| <u>home   main menu   submit paper   guide</u> | for authors   register   change details   log out Username: carman@jlab.org<br>Switch To: Author + Go to: My EES Hub                                                                                                    |
|                                                |                                                                                                    |
| New Submission                                 | Please Select an Article Type                                                                                                    |
| Frequently Asked Questions                     | Selecting an Article Type is Required for Submission.                                                                                                    |
| Select Article Type                            | To submit your manuscript to this journal, you need to complete all submission steps and approve the PDF that the system creates. Please note that submissions that have not been completed will be removed after 90 days. [More]                   |
|                                                | Please select the Article Type of your manuscript from the drop-down menu. The <b>Guide</b><br>for <b>Authors</b> lists the journal's requirements. To read the <b>Guide for Authors</b> , click the<br>link in the banner at the top of each page. |
|                                                | You may also view the <u>Tutorial for Authors</u> for help with each submission step.                                                                                                    |
|                                                |                                                                                                    |
|                                                |                                                                                                    |
|                                                | Next                                                                                                    |
|                                                |                                                                                                    |
| NIMA PROCE                                     | EDINGS Contact us 🖾 Help ?                                                                                                    |
| home   main menu   submit paper   guide        | for authors   register   change details   log out Switch To: Author + Go to: My EES Hub                                                                                                    |
|                                                | Please Select an Article Type                                                                                                    |
| New Submission                                 |                                                                                                    |
| Frequently Asked Questions                     | Selecting an Article Type is Required for Submission.                                                                                                    |
| Select Article Type<br>Enter Title             | To submit your manuscript to this journal, you need to complete all submission steps and<br>approve the PDF that the system creates. Please note that submissions that have not<br>been completed will be removed after 90 days. [More]             |
|                                                | Please select the Article Type of your manuscript from the drop-down menu. The <b>Guide</b><br>for Authors lists the journal's requirements. To read the <b>Guide for Authors</b> , click the<br>link in the banner at the top of each page.        |
|                                                | You may also view the Tutorial for Authors for help with each submission step.                                                                                                    |
|                                                |                                                                                                    |
|                                                | Choose Article Type Vone<br>VSI: ULITIMA 2018<br>SI: SINGLE PHOTON<br>VSI: SIPM Workshop Bari 2019<br>VSI: The CLAS12 Spectrometer                                                                                                    |
|                                                | SI: NIMA-SIPM<br>SI: VCI 2019                                                                                                    |

Step #3:

• Choose article type by selecting "VSI: The CLAS12 Spectrometer" from the drop-down menu

| NIMA PROCE                                                                                                    | Contact us Melp ?                                                                                                    | NIMA PROC                                                                                                    | EEDINGS<br>Le for authors   register   change details   log out<br>Le for authors   register   change details   log out                                                                                                    |
|----------------------------------------------------------------------------------------------------|----------------------------------------------------------------------------------------------------|----------------------------------------------------------------------------------------------------|----------------------------------------------------------------------------------------------------|
| nome   main menu   submit paper   guide fo<br>New Submission<br>Frequently Asked Questions<br>Select Article Type<br>Enter Title | uttors   register   change details   log out       Username: carma@jlab.org         Switch To: Author •       Go to: My EES Hub         Please Select an Article Type         Selecting an Article Type is Required for Submission.         To submit your manuscript to this journal, you need to complete all submission steps and approve the PDF that the system creates. Please nee that submissions that have not been completed will be removed after 90 days. [More]         Please select the Article Type of your manuscript from the drop-down menu. The Guide for Authors lists the journal's requirements. To read the Guide for Authors, click the link in the banner at the top of each page.         You may also view the Tutorial for Authors for help with each submission step.         Choose Article Type       VSI: The CLAS12 Spectrometer +         Funder Details •         Please provide details of organization(s) that funded the research and prioritize the | home   main menu   submit paper   guid<br>New Submission<br>Frequently Asked Questions<br>Select Article Type<br>Enter Title | e for authors   register   change details   log out Switch To: Author € Go to: My EES Hub Please Select an Article Type Selecting an Article Type is Required for Submission. To submit your manuscript to this journal, you need to complete all submission steps and approve the PDF that the system creates. Please note that submissions that have not been completed will be removed after 90 days. [More] Please select the Article Type of your manuscript from the drop-down menu. The Guide for Authors lists the journal's requirements. To read the Guide for Authors, click the link in the banner at the top of each page. You may also view the <u>Tutorial for Authors</u> for help with each submission step. Choose Article Type VSI: The CLAS12 Spectrometer ♀ Please provide details of organization(s) that funded the research and prioritize the order when adding more than one organization. |
|                                                                                                    | Corresponding Author's Organization  Corresponding Author's Organization  Please provide details of the corresponding author's organization.  Organization name  Start typing to select an organization  Next                                                                                                    |                                                                                                    | Organization name*       Start typing to select an organization         Organization       Grant/Contract Number<br>• DE-ACOS-060R23177         U.S. Department of Energy       Add/Remove         X       Corresponding Author's Organization         Please provide details of the corresponding author's organization.       Organization Name*                                                                                                    |
|                                                                                                    |                                                                                                    |                                                                                                    | Next                                                                                                    |

## Step #4:

- Fill in funding organization information by typing in information for *Organization Name* and *Grant/Contract Number*
- Fill in *Corresponding Author's Organization*
- Click on "Next" when done

| NIMA PROC                                                  | EEDINGS                                                                                                    |
|------------------------------------------------------------|----------------------------------------------------------------------------------------------------|
| home   main menu   submit paper   guid                     | e for authors   register   change details   log out Username: carman@jlab.org<br>Switch To: Author + Go to: My EES Hub                                                   |
| New Submission                                             | Please Enter The Full Title of Your Submission                                                                                                    |
| Frequently Asked Questions Select Article Type Enter Title | Entering a Full Title is Required for Submission.<br>Please enter <b>only</b> the title of your manuscript below. Additional comments may be<br>entered at a later step. |
|                                                            | Full Title                                                                                                    |
|                                                            | The CLAS12 Central Time-of-Flight System                                                                                                    |
|                                                            | Previous Next                                                                                                    |

# Step #5:

- Type in Full Title of article
- Click on "Next" when done

| NIMA                                 | P       | RC   | )CEI      |                            | <b>IGS</b>                      |                                         | Contact us D<br>Help                                       | ?                                                           |                                         |                              |
|--------------------------------------|---------|------|-----------|----------------------------|---------------------------------|-----------------------------------------|------------------------------------------------------------|-------------------------------------------------------------|-----------------------------------------|------------------------------|
| home   main menu   submi             | it pa   | aper | guide for | authors                    | <u>register</u>                 | <u>change</u> de                        | stails   <u>log out</u>                                    | Username: carman@j<br>Switch To: Author                     | ab.org<br>Go to: My                     | EES Hub                      |
|                                      |         |      |           | Please                     | Enter th                        | e Following                             | 9                                                          | Inser                                                       | t Special Charact                       | er                           |
| New Submiss                          | ior     | ı    |           |                            |                                 |                                         |                                                            |                                                             |                                         |                              |
| Frequently Asked Que                 | estic   | ons  |           | Please                     | enter the                       | e details of a<br>r manuscrip           | II authors (othe                                           | r than you) who contribut<br>each author's details, clic    | ed to the work<br>k <b>Add Author</b> . |                              |
| Select Article Type                  |         |      |           | By beg<br>Corres           | inning th                       | e manuscrip<br>Author.                  | t submission pr                                            | rocess, <b>YOU</b> are automatic                            | ally identified as                      | the                          |
| Add/Edit/Remove A<br>Submit Abstract | utho    | ors  |           | . If yo<br>your a<br>leave | u chang<br>account a<br>or comp | e the Corre<br>and added<br>lete the su | sponding Aut<br>to the new Co<br>bmission proc             | hor, the manuscript will<br>rresponding Author's ac<br>ess. | be removed fr<br>count when yo          | om<br>ou                     |
| Enter Keywords                       |         |      |           | Manda                      | tory Item                       | ns are marke                            | d with an aster                                            | isk *.                                                      |                                         |                              |
| Select Classification                | s<br>on |      |           | You ca                     | n change                        | the order o                             | f authors by usi                                           | ng the arrow buttons 🖶                                      | next to eac                             | h                            |
| Enter Comments                       |         |      |           | You ca                     | n designa                       | ate the <u>First</u>                    | Author and the                                             | Corresponding Author.                                       |                                         |                              |
| Attach Files                         |         |      |           | Please<br>manu             | e note th<br>script fo          | at only the<br>r submission             | Correspondir                                               | g Author can access an<br>bmit revisions.                   | d approve a                             |                              |
|                                      |         |      |           | So, if y<br>their je       | you chang<br>ournal ho          | ge the <u>Corre</u><br>mepage for       | <mark>sponding Autho</mark><br>approval - not y            | r, the PDF of the manuscrivours.                            | pt will appear in                       |                              |
|                                      |         |      |           |                            |                                 |                                         |                                                            |                                                             |                                         |                              |
|                                      |         |      |           |                            | Fi                              | irst Name*                              |                                                            |                                                             |                                         |                              |
|                                      |         |      |           |                            | Mi                              | ddle Initial                            |                                                            |                                                             |                                         |                              |
|                                      |         |      |           |                            | L                               | ast Name*                               |                                                            |                                                             |                                         |                              |
|                                      |         |      |           | ,                          | Academic                        | Degree(s)                               |                                                            |                                                             |                                         |                              |
|                                      |         |      |           |                            | E-mai                           | Please                                  | select if this is                                          | the corresponding author                                    |                                         |                              |
|                                      |         |      |           |                            |                                 |                                         |                                                            |                                                             |                                         |                              |
|                                      |         |      |           | Co-Autho<br>Please pro     | ors Organ<br>ovide det          | nization 🙂                              | author's organi                                            | zation or select from the p                                 | previously                              |                              |
|                                      |         |      |           | selected of Thoma          | organizati<br>s Jeffers         | ons.<br>on National                     | Accelerator Fi                                             | acility                                                     |                                         |                              |
|                                      |         |      |           | Univers                    | sity of Gl                      | asgow                                   | INFN Sezione                                               | di Genova                                                   |                                         |                              |
|                                      |         |      |           | Kyungp                     | oook Nat                        | ional Unive                             | rsity                                                      |                                                             |                                         |                              |
|                                      |         |      |           | On                         | ganizatio                       | n name*                                 | Start typin                                                | g to select an organizati                                   | on                                      |                              |
|                                      |         |      |           |                            |                                 |                                         | Add                                                        | Author                                                      |                                         |                              |
|                                      |         |      |           |                            |                                 |                                         | Previous                                                   | 5 Next                                                      |                                         |                              |
|                                      |         |      | First     | Middle                     | Last                            | Academic                                |                                                            |                                                             |                                         |                              |
|                                      |         |      | Name      | Initial                    | Name                            | Degree                                  | Affiliation                                                | E-mail Address                                              | ORCID                                   |                              |
| First Author<br>Corresponding Author | ŧ       |      | Daniel    | s.                         | Carman                          | Ph.D.                                   | Jefferson<br>National<br>Accelerator<br>Facility           | carman@jlab.org                                             |                                         |                              |
|                                      | ŧ       | t    | Gegham    |                            | Asryan                          | Ph.D.                                   | Thomas<br>Jefferson<br>National<br>Accelerator<br>Facility | asryan@jlab.org                                             |                                         | <u>Remove</u><br><u>Edit</u> |

## Step #6:

- Enter the names and email addresses of each author on the paper - do not add the lead author - and then their Organization name. Click on "Add Author" after each author and proceed until done.
- The author information appears in the table at the bottom of the page
- Click on "Next" when done

| NIMA PROC                                                                                                    |                                                                                                    |
|----------------------------------------------------------------------------------------------------|----------------------------------------------------------------------------------------------------|
| home   main menu   submit paper   guide                                                                                                    | e for authors   register   change details   log out Switch To: Author \$ Go to: My EES Hub                                                                                                    |
| home   main menu   submit paper   guid<br>New Submission<br>Frequently Asked Questions<br>Select Article Type<br>Enter Title<br>Add/Edit/Remove Authors<br>Submit Abstract<br>Enter Keywords<br>Select Classifications<br>Additional Information<br>Enter Comments<br>Attach Files | for authors   register   change details   log out       Switch To: Author       Go to: My EES Hub         Please Enter Abstract       Insert Special Character         Submitting an Abstract is Required for Submission.       Enter the Abstract of your manuscript into the text box below.         If you edit your Abstract in the text box (for example to make it shorter), please copy and paste this version of your Abstract into your manuscript file.       The Abstract may be copied and pasted from a word processing program; however, some of the formatting will be lost.         The Central Time-of-Flight system for the large-acceptance CLAS12 spectrometer in Hall-B at the Thomas Jefferson National Accelerator Facility is described. The system consists of a hermeit bared of AB scintillation courters at a radius of 25-cm from the beamline. The wedge-shaped counters are 3.4-cm wide, 3.0-cm thick, and 9-cm long, and span a range of polar angles relative to the center of the nominal target location from roughly 35\$*\circs to 125\$*\circs. The counters are radius of 126-cm from the CLAS12 superconducting solenoid. The bars are read out via bent light guides 1-m long on the upstream end of the counters are 1.6-m long on the downstream end. The phottubes are shielded by a multi-layer dynamical magnetic shield system to reduce the location from rough to 10.2-o at the location of the |
|                                                                                                    | Previous Next                                                                                                    |

| NIMA PROCI                              | EEDINGS Contact us R Help ?                                   | ELEMER                                                             |
|-----------------------------------------|---------------------------------------------------------------|--------------------------------------------------------------------|
| home   main menu   submit paper   guide | for authors   register   change details   log out             | Username: carman@jlab.org<br>Switch To: Author 🗘 Go to: My EES Hub |
|                                         | Please Enter Keywords                                         | Insert Special Character                                           |
| New Submission                          |                                                               |                                                                    |
| Frequently Asked Questions              | Entering one or more Keywords is Required fo                  | r Submission.                                                      |
| Select Article Type                     | Entering keywords will help Editors select app<br>submission. | ropriate referees to review your                                   |
| Enter Title                             | Keywords should be separated by semicolons,                   | e.g. moulds; yeasts; pathogenesis.                                 |
| Submit Abstract                         | NOTE Keywords should also be present withir<br>purposes.      | n the manuscript text file for typesetting                         |
| Enter Keywords                          |                                                               |                                                                    |
| Select Classifications                  | Limit 6 Keywords                                              | Keyword Count: 1                                                   |
| Enter Comments                          | CLAS12, time-of-flight, plastic scintillator, particle i      | dentification                                                      |
| Attach Files                            |                                                               |                                                                    |
|                                         |                                                               |                                                                    |
|                                         |                                                               |                                                                    |
|                                         | Previous Perevious     Previous Next     Previous Next        |                                                                    |
|                                         |                                                               |                                                                    |
|                                         | Previous                                                      | Next                                                               |

# Step #7:

- Cut and paste your article Abstract into the window
- Click on "Next" when done

#### Step #8:

Enter your article Keyword listings
Click on "Next" when done

| NIMA PROCI                                                          | EEDINGS Contact us 🖾 🗮                                                                                                    |
|---------------------------------------------------------------------|----------------------------------------------------------------------------------------------------|
| <u>home</u>   <u>main menu</u>   <u>submit paper</u>   <u>guide</u> | for authors   register   change details   log out Username: carman@jlab.org Switch To: Author \$ Go to: My EES Hub                                                                              |
| New Submission                                                      | Please Select Classifications                                                                                                    |
| Frequently Asked Questions<br>Select Article Type<br>Enter Title    | Selecting classifications will help Editors find referees to review your submission.<br>Click "Select Manuscript Classifications" to open a window containing a list of the<br>Classifications. |
| Add/Edit/Remove Authors                                             | Selected Classifications                                                                                                    |
| Enter Keywords                                                      | 20 : High Energy Physics Detectors                                                                                                    |
| Select Classifications                                              |                                                                                                    |
| Additional Information                                              | Select Classifications                                                                                                    |
| Attach Files                                                        | Previous Next                                                                                                    |

Step #9:

- Enter your article classifications Click on "Select Classifications" for a pop-up window of choices. Use "Select" and "Submit" to make choices.
- Click on "Next" when done

| NIMA PROC                                                  |                                                                                                    |
|------------------------------------------------------------|----------------------------------------------------------------------------------------------------|
| <u>home   main menu   submit paper   guid</u>              | e for authors   register   change details   log out Username: carman@jlab.org<br>Switch To: Author + Go to: My EES Hub                                                                          |
| New Submission                                             | Please Select Classifications                                                                                                    |
| Frequently Asked Questions Select Article Type Enter Title | Selecting classifications will help Editors find referees to review your submission.<br>Click "Select Manuscript Classifications" to open a window containing a list of the<br>Classifications. |
| Add/Edit/Remove Authors                                    | Selected Classifications                                                                                                    |
| Enter Keywords                                             | 20 : High Energy Physics Detectors                                                                                                    |
| Select Classifications                                     |                                                                                                    |
| Additional Information                                     | Select Classifications                                                                                                    |
| Enter Comments                                             |                                                                                                    |
| Attach Files                                               | Previous Next                                                                                                    |
|                                                            |                                                                                                    |

#### Step #10:

- Click on "Select Classifications" to choose categories for your article. A popup window will appear. Click "Select" for your topics of choice and "Submit" after you are done to bring you back to the above window.
- Click on "Next" when done

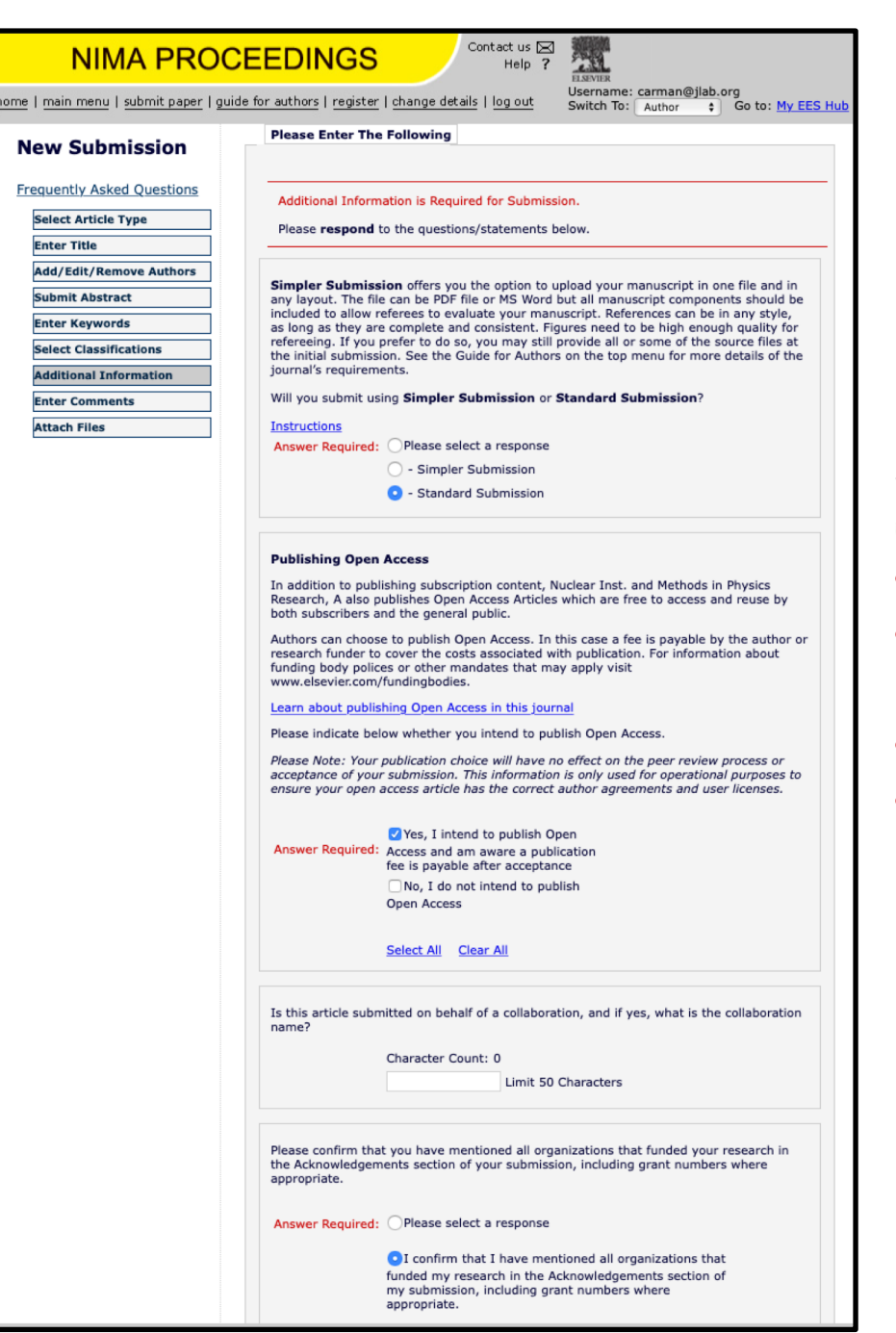

# Step #11: Enter additional information Choose "Standard Submission" Choose "Yes, I intend to publish Open Access"

Skip Collaboration information box
Select "I confirm that I have mentioned all organizations ..."

| NIMA PROC                                                   | EEDINGS                                             |                                                                          |
|-------------------------------------------------------------|-----------------------------------------------------|--------------------------------------------------------------------------|
| home   <u>main menu</u>   <u>submit paper</u>   <u>guio</u> | e for authors   register   change details   log out | Username: carman@jlab.org<br>Switch To: Author Content Go to: My EES Hub |
|                                                             | Please Enter Comments                               | Insert Special Character                                                 |
| New Submission                                              |                                                     |                                                                          |
| Frequently Asked Questions                                  | Please enter any comments you would like to         | o send to the Journal Office.                                            |
| Select Article Type                                         |                                                     |                                                                          |
| Enter Title                                                 |                                                     |                                                                          |
| Add/Edit/Remove Authors                                     | This manuscript is submitted as part of the CLAS12  | 2 Spectrometer NIM special                                               |
| Submit Abstract                                             | issue.                                              |                                                                          |
| Enter Keywords                                              |                                                     |                                                                          |
| Select Classifications                                      |                                                     |                                                                          |
| Additional Information                                      |                                                     |                                                                          |
| Enter Comments                                              |                                                     |                                                                          |
| Attach Files                                                |                                                     |                                                                          |
|                                                             |                                                     | //                                                                       |
|                                                             | Previous                                            | Next                                                                     |

## Step #12:

• Enter comments to send to the Journal Office. See window for example.

| NIMA PROC                                | EEDINGS                                                                                                    | Contact us 🖂 📰<br>Help ?<br>Username: carman@jlab.org<br>Username: carman@jlab.org                                                                                                    |  |  |  |  |  |
|------------------------------------------|----------------------------------------------------------------------------------------------------|----------------------------------------------------------------------------------------------------|--|--|--|--|--|
| · · <u></u> · <del></del> · <del>-</del> | Please Attach Files                                                                                                    | Insert Special Character                                                                                                    |  |  |  |  |  |
|                                          | Flease Attach Flies                                                                                                    |                                                                                                    |  |  |  |  |  |
| ew Submission                            |                                                                                                    |                                                                                                    |  |  |  |  |  |
| requestly Asked Questions                | For each file you wish to subm                                                                                                    | it, scroll down and:                                                                                                    |  |  |  |  |  |
|                                          | <ol> <li>Select the appropriate</li> </ol>                                                                                                    | Item from the drop-down list. Mandatory items are                                                                                                    |  |  |  |  |  |
| Select Article Type                      | 2. Enter a Description in t                                                                                                    | he text box.                                                                                                    |  |  |  |  |  |
| Enter Title                              | <ol> <li>Click Browse.</li> <li>In the opened window.</li> </ol>                                                                                                    | select the file on your computer (original source file, not a                                                                                                    |  |  |  |  |  |
| Add/Edit/Remove Authors                  | PDF) and click Open. 'F                                                                                                    | ile Name' is filled now.                                                                                                    |  |  |  |  |  |
| Submit Abstract                          | 5. Click Attach This File.                                                                                                    |                                                                                                    |  |  |  |  |  |
| Enter Keywords                           | Repeat steps 1-5 to attach the<br>attached, click Next at the bot                                                                                                    | e next submission Item. When all Items have been<br>tom of the page.                                                                                                    |  |  |  |  |  |
| Select Classifications                   |                                                                                                    |                                                                                                    |  |  |  |  |  |
| Additional Information                   | manuscript file. Please be adv                                                                                                    | ised that Highlights are mandatory for revised                                                                                                    |  |  |  |  |  |
|                                          | submissions. Upon revision, pl<br>file "Highlights." For more info                                                                                                    | lease submit Highlights in a separate file. Please name the<br>rmation, see Guidelines for Submitting Highlights .                                                                                                    |  |  |  |  |  |
| Enter Comments                           | Simpler Submission! Manual                                                                                                    | ate may be submitted as single Word or DDE files, in any                                                                                                    |  |  |  |  |  |
|                                          | Iayout, including all figures, fig<br>should be included to allow re-<br>source files of the paper, figur<br>produce the final published ve<br>Further information is availabl<br><u>General Requirements</u><br><u>Guidelines for Preparin</u><br><u>Guidelines for LaTeX</u><br>Important: Submissions mus<br>For latex submissions you can | ure legends, and references. All manuscript components<br>ferees to evaluate your manuscript. At revision, hiphlights,<br>es, tables and figure captions will then be required to<br>rsion.<br>e<br>≥<br><u>ag Artwork/Figures</u><br>t include line numbers to facilitate the refereeing process.<br>add line numbers by adding the following text to the |  |  |  |  |  |
|                                          | standard template:                                                                                                    |                                                                                                    |  |  |  |  |  |
|                                          | \documentclass[review,numbe                                                                                                    | er,sort&compress]{elsarticle}                                                                                                    |  |  |  |  |  |
|                                          | \usepackage{lineno}                                                                                                    |                                                                                                    |  |  |  |  |  |
|                                          | \linenumbers.                                                                                                    |                                                                                                    |  |  |  |  |  |
|                                          | To add line numbers to a Word                                                                                                    | document:                                                                                                    |  |  |  |  |  |
|                                          | Click "File" at the mean bar                                                                                                    | ad then did. "Dage Setue" > Click "Lavout" > Click "Line                                                                                                    |  |  |  |  |  |
|                                          | numbers" > Check "Add line n                                                                                                    | umbering" > Click "Ok".                                                                                                    |  |  |  |  |  |
|                                          | Item                                                                                                    | Figure 🛟                                                                                                    |  |  |  |  |  |
|                                          | Description                                                                                                    | Figure                                                                                                    |  |  |  |  |  |
|                                          |                                                                                                    |                                                                                                    |  |  |  |  |  |
|                                          | File Name:                                                                                                    | Choose File no file selected                                                                                                    |  |  |  |  |  |
|                                          |                                                                                                    | Attach This File                                                                                                    |  |  |  |  |  |
|                                          | To attach a file from arXiv.org,                                                                                                    | enter the arXiv identifier.                                                                                                    |  |  |  |  |  |
|                                          | arXiv Identifier:                                                                                                    | Attach This File                                                                                                    |  |  |  |  |  |

Step #13: Welcome to the page to enter all of your source files.

- There are four file types that you will have to enter by selecting the drop-down *"Item"* menu: Cover Letter, Manuscript, source file, Figures
- Enter them in order. See the next slide in this presentation for an example cover letter.
- The manuscript is a pdf version of your file - it should include linenumbers
- The figures are your manuscript figures - to be entered one by one

Cover Letter example:

Dear NIM editors,

The attached manuscript is entitled "The CLAS12 Forward Time-of-Flight System" with lead author Daniel S. Carman of Jefferson Laboratory. This manuscript is intended to be part of the CLAS12 Spectrometer special NIM issue.

Sincerely, Daniel S. Carman

| <u>me</u>  <br>ou on | e   main menu   submit paper   guide for authors   register   change details   log out<br>u only need to change the number of the files you want to move; the other files will be renumbered automatically. |    |                    |                                |              |               |                |  |  |
|----------------------|----------------------------------------------------------------------------------------------------|----|--------------------|--------------------------------|--------------|---------------|----------------|--|--|
| Orde                 | r Item                                                                                                    |    | Description        | File Name                      | Size         | Last Modified | Actio          |  |  |
|                      | *Cover Letter                                                                                                    | \$ | Cover Letter       | cover-letter.txt               | 271<br>Bytes | Nov 30, 2019  | Downl<br>Remov |  |  |
|                      | *Manuscript                                                                                                    | \$ | *Manuscript        | ctof-nim.pdf                   | 5.6 MB       | Nov 30, 2019  | Downl<br>Remov |  |  |
|                      | LaTeX Source Files                                                                                                    | \$ | LaTeX Source Files | ctof-nim.tex                   | 126.9<br>KB  | Nov 30, 2019  | Down<br>Remov  |  |  |
|                      | Figure                                                                                                    | \$ | Figure 1           | ctof_clas12.pdf                | 923.7<br>KB  | Nov 30, 2019  | Down<br>Remov  |  |  |
| 5                    | Figure                                                                                                    | \$ | Figure 2           | ctof-design.pdf                | 905.8<br>KB  | Nov 30, 2019  | Downl<br>Remov |  |  |
| 3                    | Figure                                                                                                    | \$ | Figure 3           | ctof-insitu.pdf                | 960.7<br>KB  | Nov 30, 2019  | Downl<br>Remov |  |  |
|                      | Figure                                                                                                    | \$ | Figure 4           | tdiff_alt.pdf                  | 8.6 KB       | Nov 30, 2019  | Downl<br>Remov |  |  |
|                      | Figure                                                                                                    | \$ | Figure 5           | pthpi.pdf                      | 56.3<br>KB   | Nov 30, 2019  | Downl<br>Remov |  |  |
| )                    | Figure                                                                                                    | \$ | Figure 6           | counter-pair.pdf               | 189.2<br>KB  | Nov 30, 2019  | Downl<br>Remov |  |  |
| 0                    | Figure                                                                                                    | \$ | Figure 7 top       | scint-geom-a.pdf               | 18.7<br>KB   | Nov 30, 2019  | Downl<br>Remov |  |  |
| 1                    | Figure                                                                                                    | \$ | Figure 7 bottom    | scint-geom-b.pdf               | 22.5<br>KB   | Nov 30, 2019  | Downl<br>Remov |  |  |
| 2                    | Figure                                                                                                    | \$ | Figure 8 left      | ctof-lgu.pdf                   | 134.9<br>KB  | Nov 30, 2019  | Down<br>Remov  |  |  |
| 3                    | Figure                                                                                                    | \$ | Figure 8 right     | ctof-lgd.pdf                   | 68.6<br>KB   | Nov 30, 2019  | Downl<br>Remov |  |  |
| 4                    | Figure                                                                                                    | \$ | Figure 9           | lg-trans-setup.pdf             | 234.9<br>KB  | Nov 30, 2019  | Downl<br>Remov |  |  |
| 5                    | Figure                                                                                                    | \$ | Figure 10          | h2431.pdf                      | 79.7<br>KB   | Nov 30, 2019  | Downl<br>Remov |  |  |
| 6                    | Figure                                                                                                    | \$ | Figure 11          | amp-circuit.pdf                | 19.1<br>KB   | Nov 30, 2019  | Downl<br>Remov |  |  |
| 7                    | Figure                                                                                                    | \$ | Figure 12          | divider.pdf                    | 10.2<br>KB   | Nov 30, 2019  | Down<br>Remov  |  |  |
| 8                    | Figure                                                                                                    | \$ | Figure 13          | bshield.pdf                    | 522.6<br>KB  | Nov 30, 2019  | Downl<br>Remov |  |  |
| 9                    | Figure                                                                                                    | \$ | Figure 14          | opera-mod1a.pdf                | 147.1<br>KB  | Nov 30, 2019  | Downl<br>Remov |  |  |
| 20                   | Figure                                                                                                    | \$ | Figure 15          | ctof-electronics-<br>block.pdf | 13.4<br>KB   | Nov 30, 2019  | Downl<br>Remov |  |  |
| 21                   | Figure                                                                                                    | \$ | Figure 16          | res-comp19b.pdf                | 7.3 KB       | Nov 30, 2019  | Downl<br>Remov |  |  |
| 22                   | Figure                                                                                                    | \$ | Figure 17          | ctof-fadc.pdf                  | 16.7<br>KB   | Nov 30, 2019  | Downl<br>Remov |  |  |
| 23                   | Figure                                                                                                    | \$ | Figure 18          | triplet-alt.pdf                | з кв         | Nov 30, 2019  | Downl<br>Remov |  |  |
| 24                   | Figure                                                                                                    | \$ | Figure 19          | res-comp35.pdf                 | 12.5<br>KB   | Nov 30, 2019  | Downl<br>Remov |  |  |
| 25                   | Figure                                                                                                    | \$ | Figure 20          | res-dep.pdf                    | 12.8<br>KB   | Nov 30, 2019  | Down<br>Remo   |  |  |
| 6                    | Figure                                                                                                    | \$ | Figure 21          | calib-seq.pdf                  | 16.8<br>KB   | Nov 30, 2019  | Down<br>Remo   |  |  |
| 27                   | Figure                                                                                                    | \$ | Figure 22          | gmean.pdf                      | 37.5<br>KB   | Nov 30, 2019  | Downl<br>Remov |  |  |
| 8                    | Figure                                                                                                    | \$ | Figure 23          | alpha1.pdf                     | 8.6 KB       | Nov 30, 2019  | Down<br>Remo   |  |  |
| 9                    | Figure                                                                                                    | \$ | Figure 24          | ctof-dedx.pdf                  | 281.3<br>KB  | Nov 30, 2019  | Downl<br>Remov |  |  |
| 30                   | Figure                                                                                                    | \$ | Figure 25          | atten.pdf                      | 10.4         | Nov 30, 2019  | Down           |  |  |

#### NIMA PROCEEDINGS

Contact us 🖂 🧾

Username: carman@jlab.org

Switch To: Author

Go to: My EES Hub

home | main menu | submit paper | guide for authors | register | change details | log out

Summary Following Attach Files

| New Submission             |  |
|----------------------------|--|
| Frequently Asked Questions |  |
| Select Article Type        |  |
| Enter Title                |  |
| Add/Edit/Remove Authors    |  |

Submit Abstract

Enter Keywords Select Classifications Additional Information Enter Comments Attach Files Listed below is the summary of items you have uploaded. Required Items are marked with \*. You MUST click **Build PDF for my Approval** for your submission to proceed to the next

step.

For help with approving your PDF, see our <u>online support site</u>. When you have approved your PDF, your submission will be sent to the journal. For more information about what to expect when you have approved your submission, please see the <u>submission-to-</u> <u>publication lifecycle</u>.

|                     | Online | Offline |                                | Online | Offline |
|---------------------|--------|---------|--------------------------------|--------|---------|
| * Cover Letter      | 1      | 0       | Detailed Response to Reviewers | 0      | 0       |
| Research Highlights | 0      | 0       | * Manuscript                   | 1      | 0       |
| Figure              | 37     | 0       | Table                          | 0      | 0       |
| Video               | 0      | 0       | Video Still                    | 0      | 0       |
| e-component         | 0      | 0       | LaTeX Source Files             | 1      | 0       |

- As you enter the files they appear in the table at the bottom of the screen.
- When you are done, you can adjust the order and update the description
- Click "Next" at the bottom of the page when you are done. The above Summary appears for review

# Step #14:

 Click "Build PDF for my Approval" to proceed

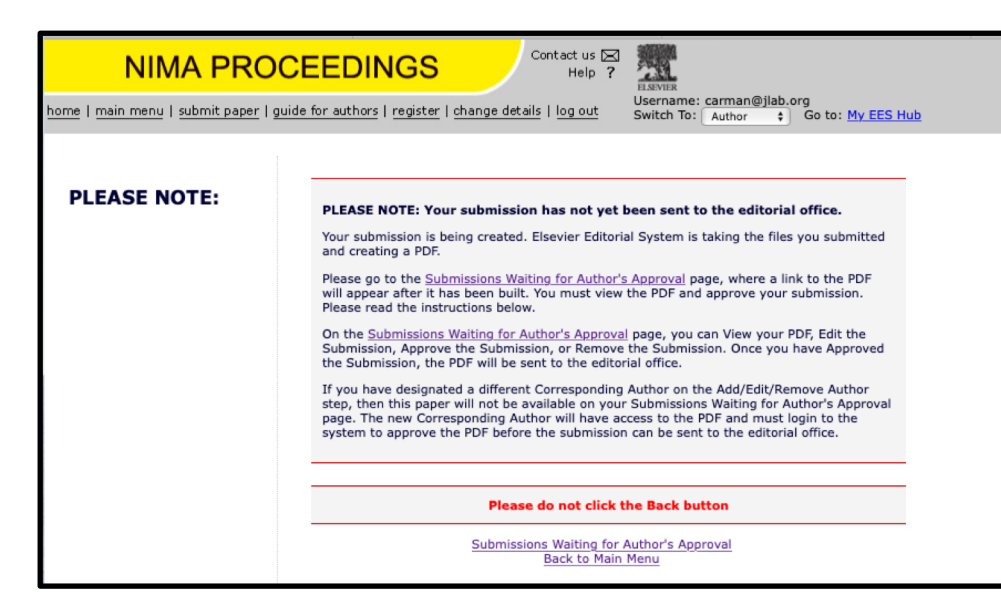

After clicking on "Build PDF for my Approval", the following window pops-up - do not click the Back button on your browser.

Step #15:

- Open a new browser tab selecting the URL for "Submissions Waiting for Author's Approval" this will bring up the window below.
- If the Current Status says "Building PDF", wait a bit and then reload the page. When you see "Needs Approval", go to the Action Links drop-down and select "View Submission". If it looks good, select "Approve Submission". If it does not look good or if something is missing, select "Edit Submission".

| Submissions V                                      | Submissions Walting for Approval by Author Deniel 5. Carman, Ph.D.                                                                                                    |                             |                   |                         |                      |  |  |  |  |
|----------------------------------------------------|----------------------------------------------------------------------------------------------------|-----------------------------|-------------------|-------------------------|----------------------|--|--|--|--|
|                                                    |                                                                                                    |                             |                   |                         |                      |  |  |  |  |
| 1. Click View 5<br>2. Plagiarism<br>3.Click Approv | <ol> <li>Click View Submissions to see the POF version of your submission, You must view the POF before you can approve the submission and send it to the journal office. The submission will open in Adobe Reader (please refer to Adobe for more information).</li> <li>Plaginarian is globally recognised as a serious academic offence. Please read and adhere to the guidelines (or Encir in Plagination, Please acade theread the Dor in the last column) before you approve your POF.</li> <li>Click Approve Submission in the Adobe (or indicate to the Editorizated the DFF) version of your munocipit and are satisfied with the context.</li> </ol>                                                                                                    |                             |                   |                         |                      |  |  |  |  |
| For further help                                   | For further help with this submission step, please voit our prime support size.                                                                                                    |                             |                   |                         |                      |  |  |  |  |
| If you have an                                     | y problems, e.g. opening the PDF or file conversion errors in the PDF, please visit our Troubleshooting page                                                                                                    |                             |                   |                         |                      |  |  |  |  |
| Other options:                                     |                                                                                                    |                             |                   |                         |                      |  |  |  |  |
| The 'Edit Sub<br>The 'Remove                       | The "Edit Submitsion" link allow you to fix or alter your submitsion. Reset use Edit Submission take charges to the meta-dat and to remove and you go your submission. The set use Edit Submission take charges to the meta-dat and to remove and your submission. The set use your submission from the system. Reset use that to permanent yet prevent the submission from the system. Reset use that to permanent yet prevent the submission from the system. Reset use that to permanent yet prevent the submission from the system. Reset use that to permanent yet prevent the submission from the system. Reset use that to permanent yet prevent the submission from the system. Reset use that to permanent yet prevent the submission from the system. Reset use that the prevent yet prevent to permanent yet prevent the submission from the system. Reset use that the permanent yet prevent the submission from the system. Reset use that the permanent yet prevent the submission from the system. Reset use that the permanent yet prevent the submission from the system. Reset use that the permanent yet prevent the submission from the system. Reset use that the prevent yet prevent the submission from the system. Reset use that the prevent yet prevent the submission from the system. Reset use that the prevent yet prevent the submission from the system. Reset use that the prevent yet prevent the submission from the system. Reset use that the prevent yet prevent the submission from the system. Reset use the prevent the system. Reset use that the prevent yet prevent the system. Reset use that the prevent the system of the prevent the system. Reset use the prevent the system. Reset use that the prevent the system. Reset use the prevent the system. Reset use the system. Reset use the system. Reset use the system. Reset use the system. Reset use the system. Reset use the prevent the system. Reset use the system. Reset use the system. Reset use the system. Reset use the prevent the system. Reset use the system. Reset use the system. Reset use the system. |                             |                   |                         |                      |  |  |  |  |
|                                                    | Page: 1 of 1 (1 total submissions)                                                                                                    |                             |                   | Display 10 \$ results p | ver page.            |  |  |  |  |
| Action 🛦                                           |                                                                                                    | Date Submission Began<br>▲♥ | Status Date<br>▲▼ | Current Status<br>▲▼    | Ethics in Publishing |  |  |  |  |
| Action Links                                       | The CLAS12 Central Time-of-Flight System                                                                                                    | Nov 30, 2019                | Nov 30, 2019      | Needs Approval          | I accept             |  |  |  |  |
|                                                    | View Submission Edit Submission Page: 1 of 1 (1 total submissions) Approve Submission                                                                                                    |                             |                   | Display 10 💠 results p  | ter page.            |  |  |  |  |
|                                                    | Renvers Submission                                                                                                    |                             |                   |                         |                      |  |  |  |  |
|                                                    | antru timat                                                                                                    |                             |                   |                         |                      |  |  |  |  |
|                                                    | You should use the free Adobe Acrobat Reader 5 or later for best PDF Viewing results.                                                                                                    |                             |                   |                         |                      |  |  |  |  |
|                                                    |                                                                                                    |                             |                   |                         |                      |  |  |  |  |
|                                                    |                                                                                                    | A000                        |                   |                         |                      |  |  |  |  |
|                                                    |                                                                                                    |                             |                   |                         |                      |  |  |  |  |